## v157 de 10/11/10

## Procedimento para cadastramento via Internet do Radio do Cidadão (SCPX)

- Primeiramente desabilite o "bloqueador de pop-ups" ou "filtro 1. de pop-ups" em seu navegador internet. Desabilitar também barras do Google, Yahoo, etc...
- Vá também ao menu: ferramentas → opções da internet, na aba 2. segurança, botão "nível personalizado", e marque todas as opções da seção "Plug-ins e controles ActiveX" como ATIVAR ou HABILITAR. Clique OK para confirmar em todas as janelas.
- O sistema só funciona com o navegador "Internet Explorer". 3.
- 4. Acessar o sistema SCPX no caminho http://sistemas.anatel.gov.br/scpx/
- Caso não seja cadastrado, preencher o CPF, e clicar em "AINDA 5. NÃO SOU CADASTRADO". Caso já possua cadastro, vá ao passo 7.
- 6. Preencha o CPF e CONFIRMAR.
- Na tela seguinte cadastrar os dados, como e-mail, identidade, CPF, 7. telefones (fixo, celular e fax) e endereco.
  - É imprescindível a utilização de um e-mail válido pois a a. confirmação de aprovação do pedido será enviada para este endereço.
- Ao final, clicar em CONFIRMAR. 8
- Sua senha será enviada para o email informado. Verifique se seu 9 provedor não direcionou esta mensagem para pastas tipo "SPAM", "LIXEIRA", etc.
- 10. Retornar ao caminho http://sistemas.anatel.gov.br/scpx/
- 11. Inserir o CPF e a senha recebida por e-mail e clicar em ENTRAR. Se desejar corrigir os dados pessoais, clicar antes em a. "ALTERAR MEUS DADOS".
- 12. Agora que vc tem acesso ao sistema, o primeiro passo é incluir o serviço no menu Serviço → Incluir.
- 13. Insira o CPF e clique em CONFIRMAR.
- 14. Na primeira tela que surge, verifique se os dados estão corretos e clique "PROXIMO".
- 15. Na nova tela, caso o endereço de correspondência seja diferente do endereco de sede cadastrado anteriormente, preencha estes campos.
- 16. Ao final clique em CONFIRMAR. O sistema automaticamente irá ao Menu de "INCLUSÃO DE 17.
- ESTAÇÃO".
- 18. Verifique os dados exibidos na tela e clique em "PROXIMO".
- 19 Selecione a UF (estado) desejado.
- 20. Selecione o tipo de estação desejada: móvel ou fixa.
- 21. Clique em "CONFIRMAR".
- 22. Se desejar incluir outras estações, use o menu Estação → Incluir, preenchendo os dados solicitados.
- 23. Após incluir as estações desejadas, verifique se sua impressora está ligada e funcionando. (sugestão: imprima antes uma página de teste qualquer para verificar).
- Agora imprima o formulário através da opção Menu Principal  $\rightarrow$ 24 "Imprimir Formulário". Verifique se foram realizados os passos 1, 2 e 3, caso contrário o formulário poderá não ser impresso.
- 25. Na tela que surge, verifique os dados exibidos e clique em CONFIRMAR.
- 26. Uma nova janela deverá ser aberta exibindo o formulário a ser impresso. Caso isto não aconteça, verifique se os passos 1, 2 e 3 foram corretamente realizados.
- Role esta página até o final e imprima o formulário clicando no botão 27. IMPRIMIR existente no rodapé desta página.
  - Após selecionar esta opção, todas as alterações estarão a. bloqueadas. b.
    - No caso de erro, contactar a Anatel.
- 28 Anexe ao formulário cópias autenticadas da identidade e do CPF e
- cópia simples de comprovante de residência. 29. Encaminhe a documentação via correio para: Anatel/ES - Setor de Outorgas

## Rua Abiail do Amaral Carneiro, nº 41 - 5º andar Ed. Palácio Enseada - Enseada Suá CEP 29050-908 Vitória/ES

- 30. Assim que seu documento for processado, o sistema SCPX lhe
- encaminhará, por email, a confirmação de que solicitação de autorização de uso e licenciamento de estação foi aprovada.
- 31. Após receber o e-mail de aprovação, e de posse da sua senha de acesso, retorne ao sistema SCPX para licenciar sua estação. 32
- Verifique os passos 1, 2. e 3. Vá ao menu Estação → Licenciar. 33.
- 34. Na tela que surge digite o CPF e clique CONFIRMAR. 35. Na nova tela verifique os dados e clique CONFIRMAR.
- 36. O sistema informará que será gerado o primeiro boleto: PPDESS de R\$ 20,00.
- 37. Imprima o boleto gerado e pague em qualquer agência do Banco do Brasil..

- 38. Em 3 dias úteis após o pagamento do primeiro boleto (PPDESS de R\$ 20,00), retorne ao sistema SCPX continuar o licenciamento da sua estação.
- 39. Verifique os passos 1, 2. e 3.
- 40 Vá ao menu Estação → Licenciar.
- Na tela que surge digite o CPF e clique CONFIRMAR. 41.
- Na nova tela verifique os dados e clique CONFIRMAR. 42.
- 43. O sistema informará que serão gerados os outros 2 boletos (TFI: R\$ 33,52 ou R\$ 26,83 e PPDUR: R\$ 10,00).
- Imprima os boletos gerados e pague em qualquer agência do Banco 44 do Brasil.
- 45. Em 3 dias úteis após o pagamento do(s) boleto(s) TFI E PPDUR retorne ao sistema SCPX para impressão da sua licença.
- 46. Verifique os passos 1, 2. e 3.
- Vá ao menu Licença  $\rightarrow$  Imprimir. 47
- Antes de imprimir, defina como "impressora padrão" a impressora 48 desejada.
- CUIDADO! A IMPRESSÃO É REALIZADA APENAS UMA 49. ÚNICA VEZ!
- Verifique se sua impressora está ligada e funcionando. (sugestão: 50. imprima antes uma página de teste qualquer para verificar).
  - É necessário que esta impressora seja COLORIDA e a. esteja em boas condições de impressão.
  - b. Qualquer tipo de papel pode ser utilizado, embora um papel mais resistente seja recomendado (tipo couché ou vergé).
- 51. Digite o CPF e clique CONFIRMAR.
- 52 Confirme a impressão da licença.
- 53. A licença será impressa na impressora padrão.

Se vc possui algum outro dado cadastrado com erro:

- Acessar o sistema SCPX no caminho 1. http://sistemas.anatel.gov.br/scpx/
- 2. Inserir o CPF e a senha recebida por e-mail e clicar em "ALTERAR MEUS DADOS".
- Altere as informações pessoais que desejar. 3.
- Ao final clique CONFIRMAR. 4

## Se vc perdeu ou não sabe sua senha:

- Acessar o sistema SCPX no caminho 1.
- http://sistemas.anatel.gov.br/scpx/
- 2. Inserir o CPF e clicar em "ESQUECI MINHA SENHA".
- 3. Uma nova senha será enviada ao email do seu cadastro.

Se não tem ou não sabe o email cadastrado na Anatel:

- 1. Primeiramente você precisará ter um endereço de email. 2. Com este endereço em mãos, preencha o Formulário do Serviço
  - Radio do Cidadão, assinalando a opção ALTERAÇÂO, e informando o endereço de email desejado (além dos demais dados). Não esqueça de assinar.
- 4. Envie o documento para a Anatel, acompanhado de cópia autenticada da Identidade e CPF.

FONE ANATEL/ES: 27-4009-6700